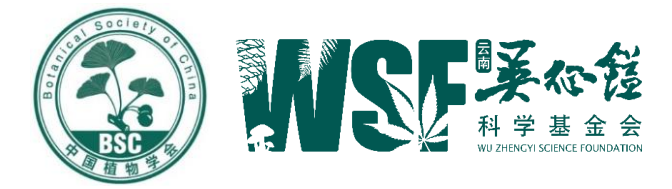

# 吴征镒植物学奖推荐系统 填报说明

云南吴征镒科学基金会办公室

2021 年 3月 1日

# 一、推荐人要完成的工作

- 1. 填写推荐人信息。
- 2. 填写被推荐人信息。
- 3. 导出《推荐书》电子版,签字并扫描成 PDF 文件上传。
- 4. 将《推荐书》原件及附件材料1份寄至基金会办公室。

## 二、系统使用介绍

登录吴征镒科学基金会官网 http://www.cywu.org.cn/,点击吴征镒 植物学奖推荐系统。

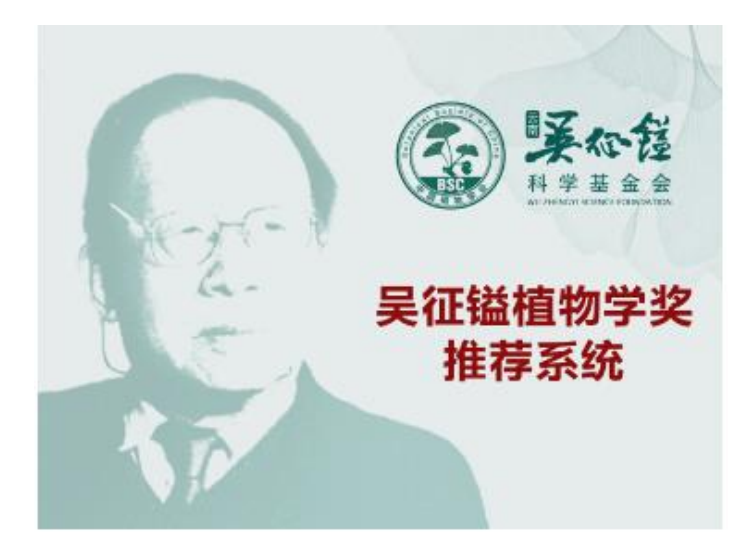

# (一) 推荐人登录

| 欢迎使用吴征镒植物学奖推荐系统<br>WU ZHENGYI BOTANICAL AWARD |                |  |
|-----------------------------------------------|----------------|--|
|                                               |                |  |
| 您是                                            | 推荐人 ~          |  |
| 用户名                                           | 満輸入用户名         |  |
| 54 19                                         | 時期にActra<br>登录 |  |

- 1. 选择推荐人选项。
- 2. 用户名: 推荐人姓名全拼。

- 3. 密码:系统设定的初始密码,随通知发送。
- 4. 点击登录进入主界面。

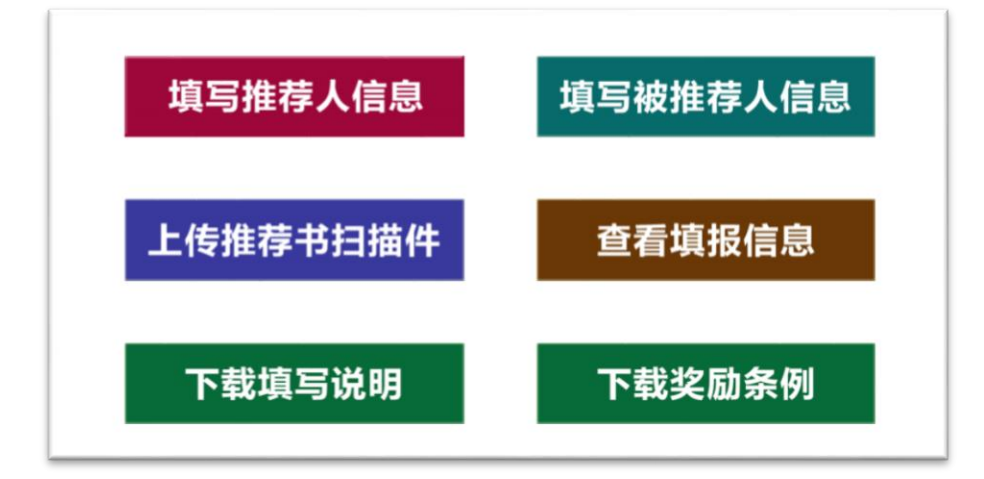

# (二) 推荐人信息管理

登录后,在主界面选择"填写推荐人信息"进入填写界面。

| 時人信息           | 返回首引                | ۵.<br>۲          |       |  |
|----------------|---------------------|------------------|-------|--|
| <b>察得人姓名</b> : |                     | 推荐人职务\职称:        |       |  |
| 8带人从事专业:       |                     | 接带人工作单位:         |       |  |
| #带人透讯地址:       |                     | 接带人邮稿:           |       |  |
| #導入电子信職:       |                     | <b>按带人股系电话</b> : |       |  |
| 1等的人选:         |                     | 推荐的规模:           | 杰出贡献奖 |  |
| ;湛羌人带献;        | 日合作者 日上司 日早時 日下属 日介 | 人共振 回同事 回其他      |       |  |
| ■勞意风(現500字):   | 对她推荐人的学术评价,限500年    |                  |       |  |

1. 填写推荐人个人信息;

2. 填写推荐的人选姓名;

3. 选择推荐的奖项名称"杰出贡献奖"或"青年创新奖";
 4. 选择与被推荐人的关系;

5. 填写推荐意见(对被推荐人的学术评价,限 500 字);6. 点击"保存信息",返回首页。

## (三) 被推荐人信息管理

在主界面选择"填写推荐人信息"进入填写界面。

## 1. 填写被推荐人信息

| 填写被推荐人信息     |    | 返回首页   |               |   |              |
|--------------|----|--------|---------------|---|--------------|
| 被推荐人基本情况及相关成 | 纪果 |        |               |   |              |
| 姓名:          |    | 性别:    | 男             | ~ |              |
| RM :         |    | 出生日期:  | 1976年1月1日以后出生 |   | $\mathbf{X}$ |
| 織言:          |    | 政治問題:  |               |   |              |
| 文化程度:        |    | 学位:    | 18土           | ~ | 上传头像         |
| 授予时间:        |    | 身份证号:  |               |   |              |
| 专业领域:        |    | 工作单位:  |               |   |              |
| 职师:          |    | 肥称:    |               |   |              |
| 电话:          |    | 电子邮箱:  |               |   |              |
| 手机:          |    | AFGA : |               |   |              |
| 通讯地址:        |    |        |               |   |              |

(1)杰出贡献奖填写内容包括:"被推荐人基本信息"、"受教育情况"、"工作情况"、"科技成就"(限 2000 字)、"主要的科学发现或技术创新要点"(限 500 字)、"代表性论文、专著发表情况"(限 10 篇、部)、"获奖情况"(注明第几完成人)、"专利、新品种等知识产权"、"介绍两位熟悉被推荐人科技成果的专家"。

(2)青年创新奖填写内容包括:"被推荐人基本信息"、"受教育情况"、"工作情况"、"主要创新成果及其意义描述(限 1000 字以内)"、
"主要的科学发现或技术创新要点"(限 500 字)、"代表性论文、专著发表情况"(限 10 篇、部)、"获奖情况"(注明第几完成人)、"专利、新品种等知识产权"、"介绍两位熟悉被推荐人科技成果的专家"。

#### 2. 附件材料上传

将被推荐人获奖证书、代表性论文和专著(相关页)、专利或新品种等知识产权及相关证明材料打包后上传,文件包名为被推荐人姓 名。点击保存信息,返回首页。

#### (四) 生成上报文件并上报

在主界面选择"上传推荐书扫描件",点击"导出推荐书",系统

生成《推荐书》WORD 文件,打印后由推荐人签名,扫描成 PDF 文件后上传,完成系统上报。

上报完成后,可在主界面选择"查看已填信息",确认材料填写 和上报无误。

#### (五) 信息修改

1. 登录密码修改: 推荐人可在系统界面右上角修改登录密码。

 2. 填报信息修改: 推荐人在《推荐书》寄出前,可对填报信息和 上传材料进行修改和更新,但需确保《推荐书》纸质件与系统上报信 息相符。

#### (六) 提交推荐材料

推荐人将签字后的《推荐书》原件及附件材料1份寄至云南吴征 镒科学基金会办公室。

(七)填报要求

 推荐书是吴征镒植物学奖评审的主要依据,请按照填报说明 认真填写,文字描述须准确、真实、客观。

为保证吴征镒植物学奖的严肃性,推荐人需独立撰写对被推荐人选的推荐意见。